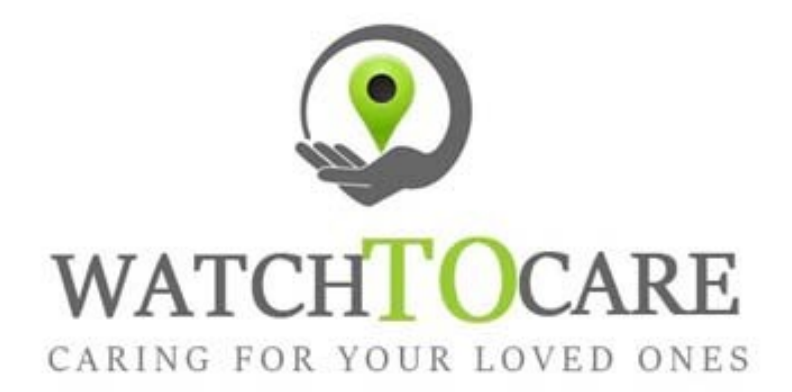

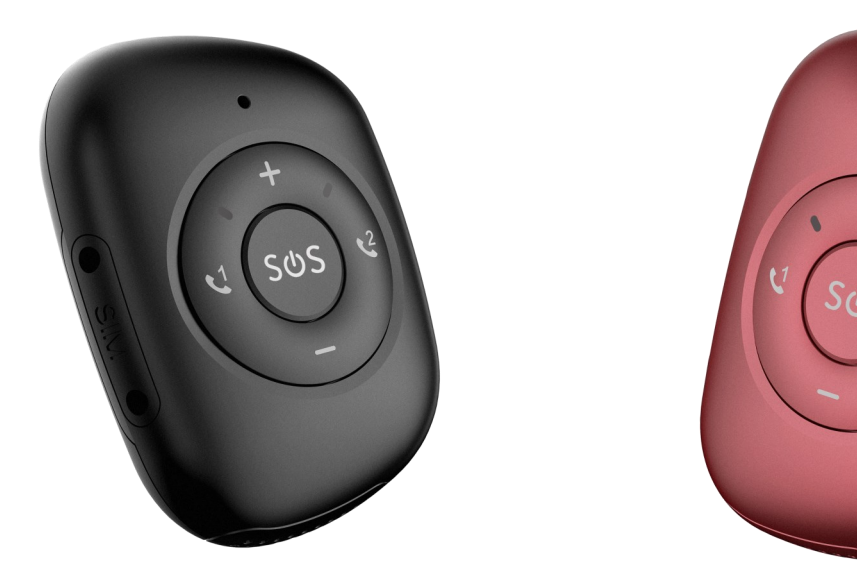

Hartelijk dank dat je voor de **WatchToCare® WTC 22 Pro** hebt gekozen. Veel plezier en succes met je aankoop, mocht er iets zijn neem gerust contact met ons op!

Omdat onze producten en de App steeds in ontwikkeling zijn kan het zijn dat plaatjes en menu items iets verschillen.

Voor vragen en/of hulp kijk eerst even bij de **"Veel Gestelde Vragen"** op www.watchtocare.com/veel-gestelde-vragen/

Kom je er niet uit stuur dan een email naar <u>support@watchtocare.com</u> of kijk bij de chat op <u>www.watchtocare.com</u>. Wij reageren tijdens kantooruren doorgaans vrijwel direct. Buiten de kantooruren kan het wat langer duren.

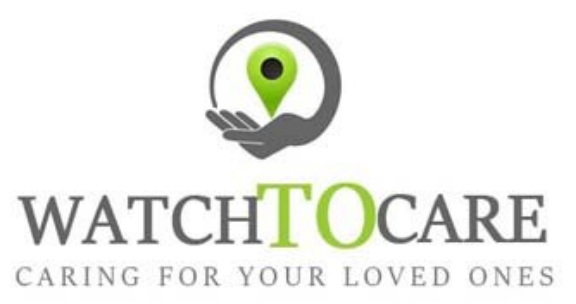

WatchToCare® GPS Systems 't Hoge Eind 6932 HN Westervoort The Netherlands

www.WatchToCare.com

Email: <u>info@watchtocare.com</u> Helpdesk: <u>support@watchtocare.com</u> Kvk: 9291462

WatchToCare® is een trading name van DiVi Trading B.V.

Alle rechten voorbehouden. Niets uit deze uitgave mag worden verveelvoudigd, opgeslagen in een geautomatiseerd gegevensbestand, of openbaar gemaakt, in enige vorm of op enige wijze, hetzij elektronisch, mechanisch, door print-outs, kopieën, of op welke andere manier dan ook, zonder voorafgaande schriftelijke toestemming van DiVi Trading B.V. ©2023

### 1. De eerste keer opladen

Als je de alarmknop binnenkrijgt kan de batterij leeg zijn. Gebruik de meegeleverde oplader en de kabel om de alarmknop op te laden. Om helemaal op te laden duurt het zo'n 3 uur. <u>Lees intussen deze gebruiksaanwijzing even</u> goed door.

2. Wat is GPS (Global Positioning System )

GPS werkt via de 24 satellieten die op ruim 20.000 kilometer hoogte rond de aarde cirkelen. Hoe meer satellietsignalen de WTC22 Pro ontvangt, hoe nauwkeuriger de positie kan worden bepaald. Je alarmknop moet minstens 4 satellieten "zien" om een nauwkeurige positie (fix) te kunnen bepalen. Ook weersomstandigheden kunnen de nauwkeurigheid beïnvloeden. Als de knop buiten is kan het satelliet signalen ontvangen, binnenshuis niet. De eerste keer kan het langer duren voor je alarm "weet" waar het is. **Een GPS alarm heeft een veel kleinere antenne dan bijvoorbeeld een mobiele telefoon dus zal altijd wat minder nauwkeurig zijn.** 

### 3. GPS apparatuur

**GPS apparatuur is gemaakt voor buiten, niet voor binnen!** Echter met de functies van het WatchToCare<sup>®</sup> systeem is ook binnen een fix (plaatsbepaling) te krijgen. Binnenshuis en bijvoorbeeld tussen hoge gebouwen kan je alarm geen GPS signalen ontvangen. Het schakelt dat zelf over naar positiebepaling via AGPS, Wifi of LBS. LBS positionering is een driehoeksmeting op basis van UMTS/GSM masten. Omdat GSM masten makkelijk een kilometer of meer uit elkaar staan is deze manier onnauwkeurig. Ook gebruikt je knop binnen het wifi signaal van een hotspot, indien het wifi modem niet te ver weg is kan ook hiermee een vrij nauwkeurige fix worden verkregen. Hiervoor hoef je zelf geen wifi in te stellen. afhankelijk van het aantal wifi routers in de omgeving is deze manier van positioneren binnen veel nauwkeuriger dan LBS.

### 4. Opladen

Bij normaal gebruik gaat de accu van de WTC 22 Pro 4-6 dagen mee, afhankelijk van het gebruik. Zodra het rode ledlampje blijft knipperen moet de knop worden opgeladen. **Gebruik alléén de meegeleverde lader.** 

5. Bel/data gebruik.

**Ieder zelfstandig GPS apparaat heeft beltegoed nodig om te bellen, en data/internet voor het doorsturen van de positie via het 4G netwerk**. Zonder belminuten kan de WTC22 Pro niet bellen, en zonder data/internet op de simkaart kan de knop de positie niet doorsturen. De WTC22 Pro komt met een Lebara prepaid simkaart met €5,00 tegoed. Dit is doorgaans voldoende voor een hele maand gebruik. In principe kan elk simkaartje erin zolang er maar bel én datategoed op zit en de simpincode UIT. Voor sommige andere providers moeten wat instellingen aangepast worden. In dat geval neem dan even contact met ons op.

### 6. Waterdicht

Ga niet met de WTC22 Pro onder water of zwemmen, douchen kan wel, maar hou het een beetje weg van zeep e.d.! Onze GPS apparaten zijn IP67 waterdicht. Dit betekend spat- en regenwater proof. Theoretisch kan de WTC22 Pro 30 minuten mee onder water, op max 1 meter diepte, in stilstaand water. Ons advies: Niet doen! Waterschade valt namelijk niet onder de garantie, simpelweg omdat we het niet kunnen controleren.

wij wensen je veel plezier met de WatchToCare® WTC 22 Pro.

## Functionaliteiten

## Live GPS locatie via gratis applicatie op je mobiele telefoon

Het GPS horloge komt met een gratis app voor je telefoon waarmee je altijd kunt zien waar drager van de WTC22 Pro is. Doormiddel van de slimme 'veilige zone' (Geofence) kun je een gebied instellen waar binnen hij of zij zich kan begeven. Je krijgt een melding wanneer dit gebied wordt verlaten, ook krijg je meldingen over een lage batterij status enz. Let Op: Staat de werkmodes op b.v. één uur dan kan het zijn dat je na een uur pas de melding krijgt.

## **SOS Alarmfuncties**

In het midden van de WTC22 Pro zit een SOS knop. Door op deze knop te drukken krijgt het 1ste SOS contact direct een melding met locatie en wordt de eerste ook gebeld. Er zijn totaal 3 SOS-nummers in te stellen, welke de WTC22 Pro gaat bellen, neemt iemand op dan stopt het bellen of de knop gaat na 3 x overgaan door naar de volgende. De WTC22 Pro maakt 2 x dat belrondje. De WTC22 Pro is dus ook een zelfstandige mobiele telefoon.

## Wereldwijd te gebruiken, ook op vakantie

Alle WatchToCare producten werken met het 4G netwerk. Zo kan je zeker zijn van de beste dekking en functionaliteit van de smartwatch en kan je op ieder moment de locatie overal ter wereld opvragen.

### Inclusief gratis simkaart

Alle WatchToCare horloges en knoppen worden geleverd met een Lebara SIM-kaart met €5,00 bel/data tegoed. Dit is doorgaans voldoende voor één maand gebruik. De WTC22 Pro moet bel en data (internet) tegoed hebben om te functioneren.

## Handige functies (Afhankelijk van het type horloge)

- SOS alarmknop, als deze wordt ingedrukt tot de knop gaat trillen wordt direct de 1ste contactpersoon gebeld, neemt die niet op dan de 2de etc.
- Live locatie van de gebruiker op de App van de zelf gekozen contacten
- Altijd in contact middels spraakberichten en bellen.
- De gebruiker kan ook snel en makkelijk contact opnemen via de twee preset knoppen
- Bepaal veilige gebieden, komt de drager van de WTC22 Pro daarbuiten dan krijg je een melding.

Voor een veilig en optimaal gebruik van dit unieke alarm lees aandachtig deze handleiding door, vóór je er mee aan de slag gaat.

Voor hulp stuur een email naar: support@watchtocare.com

Knop aanzetten: 5 seconden SOS knop ingedrukt houden tot de knop gaat trillen.

Horloge uitzetten: Via de App of indien geen contact knop in het midden ingedrukt houden

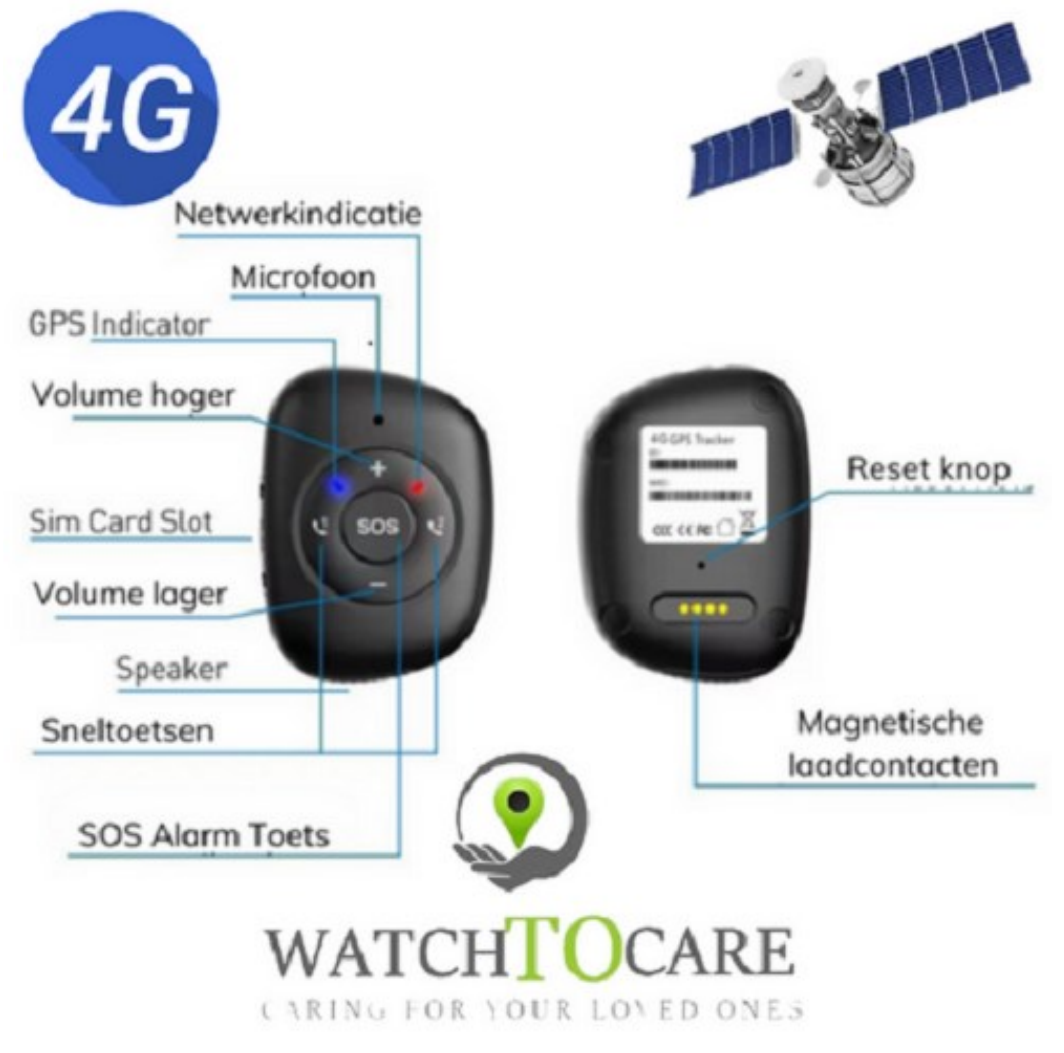

## Het telefoonnummer van de WTC22 Pro vind je op het bijgevoegde Lebara kaartje.

## Vóór je begint...

Kijk of de QR-sticker op de achterkant van de WTC22 Pro zit en niet is beschadigd.

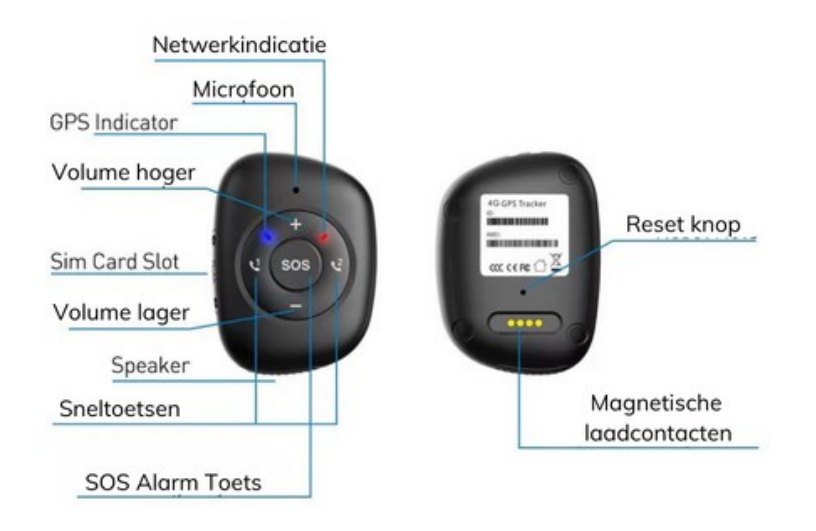

Haal de WTC22 Pro, de oplaadkabel en de oplader uit de verpakking. Verbind de usb kant met de oplader en het magnetische uiteinde van de kabel met de metalen contactpunten op de rugzijde van de WTC22 Pro. Zie plaatje hierboven. Eventueel draai je de kabel tot je voelt dat de magneten aan elkaar klikken.

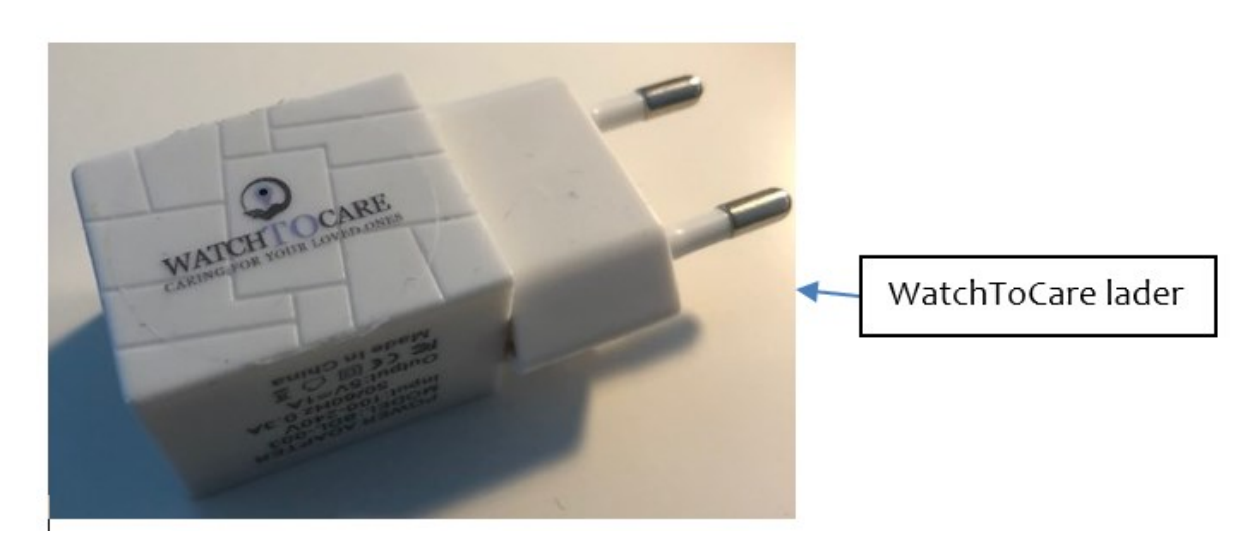

Let op dat je regelmatig de contactpunten achterop de WTC22 Pro en aan het einde van het laadkabeltje voorzichtig schoonmaakt. De WTC22 Pro maximaal opladen duurt ongeveer 4 uur.

Als de rode led blijft knipperen moet de WTC22 Pro worden opgeladen.

## Het is belangrijk alléén de meegeleverde 5V 1.0A lader te gebruiken

## De WatchToCare<sup>®</sup> App (voor de beheerder/hoofdgebruiker)

Het WatchToCare<sup>®</sup> systeem bestaat uit twee delen. De WTC22 Pro en de WatchToCare **Beesure App.** 

## Let Op: de App moet worden geïnstalleerd op de smartphone van de drie zelf gekozen contactpersonen, in principe niet op de telefoon van de

## gebruiker van de WTC22 Pro!

Eén mobiele telefoon kan verbonden zijn met maximaal 50 alarmen en één alarm kan verbonden zijn met maximaal 10 gebruiker- accounts.

Voor je de WTC22 Pro in gebruik neemt, moet je de App eerst downloaden en activeren. In dit hoofdstuk wordt beschreven hoe de software wordt geïnstalleerd en hoe deze werkt.

## Het downloaden van de Beesure App

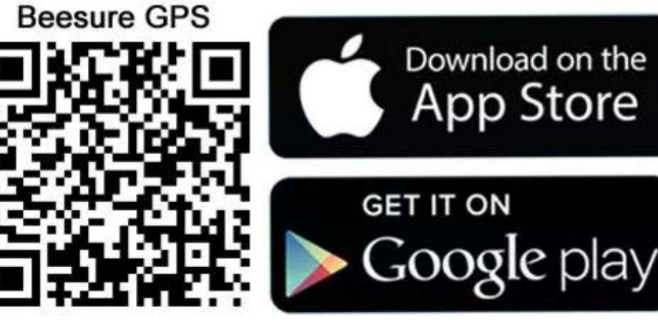

#### Disclamer app:

De Beesure App wordt door een externe partij geleverd en onderhouden. WatchToCare heeft op geen enkele wijze invloed op de werking van de app. Ook is WatchToCare op geen enkele manier verantwoordelijk voor het functioneren van de app. Wel kunnen wij info inwinnen bij de makers van de App.

Android en iOS

Je kunt in de Apple App Store of Google Play zoeken naar de Beesure GPS App of bovenstaande QR-code scannen Je kunt de App ook op je tablet installeren Nadat de App is gedownload klik je op "Open".

Er zal waarschijnlijk afhankelijk van een Apple of Android telefoon gevraagd worden of de App berichten mag sturen klik op "Sta toe" Ook zo bij de vraag of je de toegang tot je locatie wilt toestaan tijdens gebruik van de App, dan klik je op "Bij gebruik van de App". Dit is dus alleen tijdens gebruik van de App nodig om de locaties te delen.

# Er is wat verschil tussen de Android en Apple App maar in grote lijnen komt het overeen.

Let op: Gaan er meerdere mensen "toezicht" houden dan maakt ieder zijn eigen gebruikersnaam en wachtwoord aan. De hoofdgebruiker krijgt van het koppelen met de WTC22 Pro door iemand anders een melding en kan dat goed– of afkeuren.

Op deze manier kan nooit iemand ongeoorloofd contact met de WTC22 Pro c.q. de drager krijgen.

Je kunt nu door naar het Registratiescherm

## De eerste keer klik je vanaf het beginscherm op <u>"Registreren"</u> Je komt dan op de pagina hiernaast. (Alleen de eerste keer)

Vul hier je emailadres in (dit wordt je gebruikersnaam), de code die er staat, in dit geval dus: **2GQF7K** en een wachtwoord van <u>cijfers en let-</u> <u>ters</u> én nog een "V" bij de gebruikersovereenkomst en privacy statement.

Taalkeuze op Nederlands en Area op Europa en Afrika en klik op: **Bevestig Registratie** 

## Nadat je vervolgens bent ingelogd kom je op de volgende pagina:

Hier gaan we de WTC22 Pro aan de App koppelen.

Klik op 금 en scan de <u>vierkante</u> QRcode (Niet de EMEI barcode) op de achterkant van de WTC22 Pro.

Lukt het niet, dan kun je ook handmatig het nummer overnemen.

Je kunt op deze pagina de roepnaam invullen van de gebruiker en jouw relatie tot de drager van de WTC22 Pro en klik op "OK".

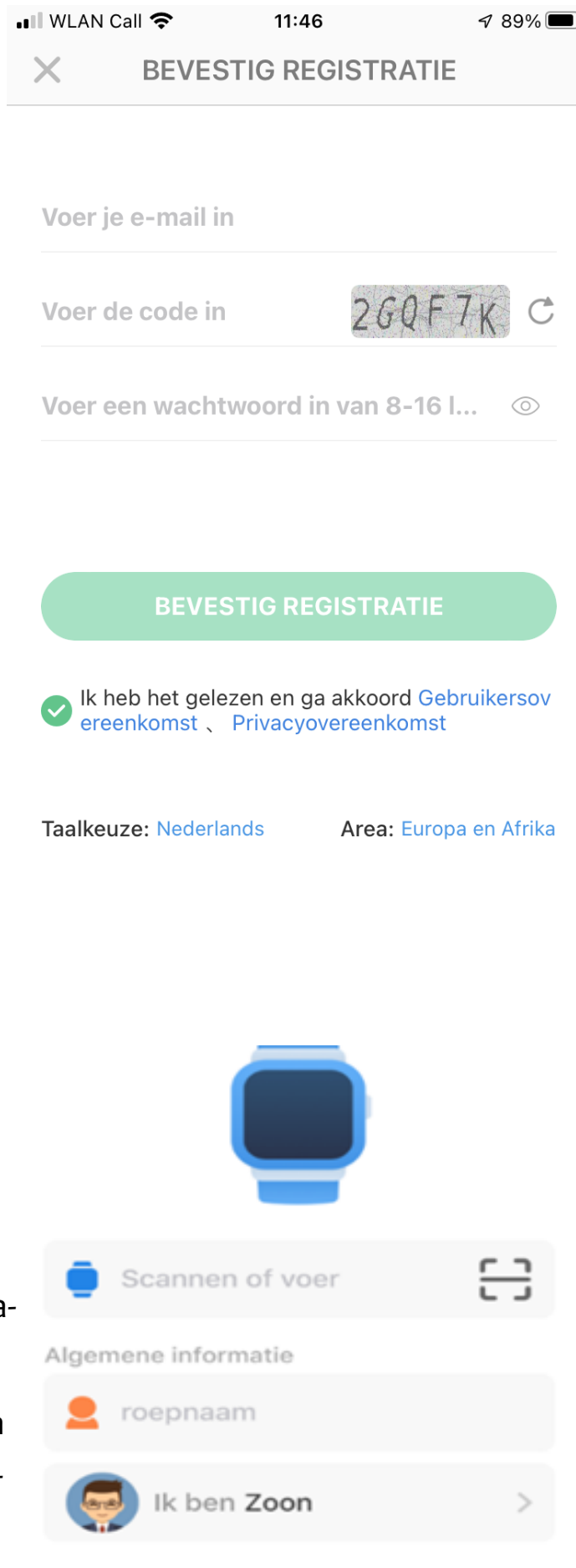

**Let op:** aanmelden en locaties opvragen vanaf een openbaar wifi netwerk gaat in verband met de beveiliging soms niet werken. Zet in dat geval even de wifi uit zo lang je met de app bezig bent.

## Je komt nu op start pagina

## (Zie volgende pagina.)

Om de positie nu op te vragen klik je op het groene ballonnetje rechts onder. Na +/- 1 minuut krijg je de locatie.

Krijg je geen positie of de melding "Device Not Networking" controleer dan eerst of je bel tegoed hebt. Is dat zeker het geval bel dan naar het nummer van de WTC 22 om te zien of de bel overgaat. Op het Lebara kaartje staat na activatie al  $\in$ 5,- tegoed op!

Als je de locatie krijgt zal deze waarschijnlijk afwijken, hoe komt dit: De WTC22 Pro kijkt eerst of het satellietsignalen kan opvangen, dit kan in principe **alléén buiten** met goed zicht op de hemel. Worden er geen of onvoldoende satellietsignalen ontvangen dan kijkt de WTC22 Pro of er een openbaar wifi signaal is. (je hoeft hiervoor niets in te stellen). Zijn die er ook niet of met een onbekende locatie dan zoekt de WTC22 Pro drie LBS signalen (Telecom zendmasten) op en maakt zo een kruispeiling.

Onderaan het scherm zie je de locatie, de datum/tijd en de wijze waarop de locatie is bepaald. (GPS-Wifi-LBS). Bij GPS is de afwijking bij goede ontvangst: 0-25 meter, bij Wifi 10-300 meter, bij LBS: 1000-2000 meter omdat deze masten ver van elkaar kunnen staan.

LBS kan vanwege de afwijking als iemand ergens binnen is voor verwarring zorgen. Het beste zet je in de App de functie LBS op UIT. Bij terugkijken van een historische route kan je het beste LBS aan zetten.

Je komt nu in het hoofdscherm van de App

| Telefoonboek  |                  | Co<br>telefoontje |
|---------------|------------------|-------------------|
| o Het Hoge    | rodehan<br>red   | P Westerv         |
| Functies      | 2 15:01:39   WIF | 26%               |
| Gezondheid    |                  | >                 |
| SOS SOS Alarm | ummers           | >                 |
| Werkmodus     | n                | >                 |
| Home          |                  | lk lk             |

Je vindt hier o.a.

### **Telefoonboek:**

Hier kan je maximaal 10 nummers invullen. Alléén die nummers kunnen naar de WTC22 Pro bellen, dus géén ongewenste gesprekken.

### Intercom:

Hier kun je gesproken berichten opnemen die dan naar de drager van de WTC22 Pro worden gestuurd. Het kan zijn dat je bij de instellingen van je telefoon eerst toestemming moet geven.

### Bel:

Vul hier het telefoonnummer van de WTC22 Pro in (Zie simkaartje) waardoor je altijd met één druk op de knop contact kunt opnemen met de drager van de WTC22 Pro.

### Functies

**Gezondheid:** Hier stel je de stappenteller en de slaapmonitor in. Klik daarvoor op het tandwieltje rechts boven.

Plaats en namen van de icoontjes kunnen afwijken *afhankelijk van* Android of Apple toestel. De icoontjes blijven hetzelfde!

### **Functies** Gezondheid > Info > > Alarm SOS Alarmnummers > > Werkmodus > Meeluisteren Beheerders > > SMS Alarm instellingen C LBS > > Zoek Horloge Telefoonboek > > Taalkeuze

**Info:** Hier vindt je alle meldingen zoals SOS geactiveerd, batterij niveau laag enz.

**Alarm:** Hier kun je drie "wekkers" instellen, voor wakker worden maar ook voor medicijn inname etc.

SOS Alarmnummers: Vul hier 3 nummers in van mensen die in nood gebeld kunnen worden door de WTC22 Pro. Het nummer van de "beheerder" als eerste. Als de noodknop op de WTC22 Pro 5 seconden wordt ingedrukt gaat de WTC22 Pro het eerste nummer bellen, wordt er niet opgenomen dan de 2de etc. Dit wordt 1 x herhaald tenzij er is opgenomen.

**Werkmodes:** Hier bepaal je hoe vaak de locatie moet worden vernieuwd.

Normale modes: elke 10 minuten Bespaar modes: elk uur

**Slaapstand:** Als de groene ballon rechtsonder in het hoofdscherm wordt geactiveerd. Let op: het kan 1 minuut duren voor de nieuwe locatie zichtbaar is en is er sinds de laatste update géén verplaatsing geweest dan krijg je de "oude" locatie.

### Functies > Gezondheid > Info Alarm > > SOS Alarmnummers Werkmodus > > Meeluisteren Beheerders > > SMS Alarm instellingen C LBS > > Zoek Horloge Telefoonboek > > Taalkeuze

Meeluisteren: hier vul je je eigen telefoonnummer in, klik je erop gaat de WTC22 Pro dit nummer bellen, neem je op is het een open microfoon en kun je geluid in de buurt van de WTC22 Pro horen. Let op: hiervoor moet de drager expliciet toestemming hebben gegeven.

**Beheerders:** Hier staat de beheerder van de App en degenen die ook toestemming hebben gekregen de knop te koppelen waardoor de locatie zichtbaar is.

SMS Alerts instellen: Hier kun je instellen dat je per SMS geïnformeerd wordt bij een lage batterij en SOS meldingen. Vul ook hier je telefoonnummer in.

LBS: Hier geef je aan of je LBS locatie updates wilt zien. Let Op: Locatiebepaling via LBS (Telecom masten) kan zomaar een kilometer of meer afwijken. Beter zet je LBS uit en alleen aan bij het gebruiken van de functie: historische route.

**Zoek horloge/knop:** Is de WTC22 Pro kwijt druk dan op deze knop en de WTC22 Pro geeft een signaal.

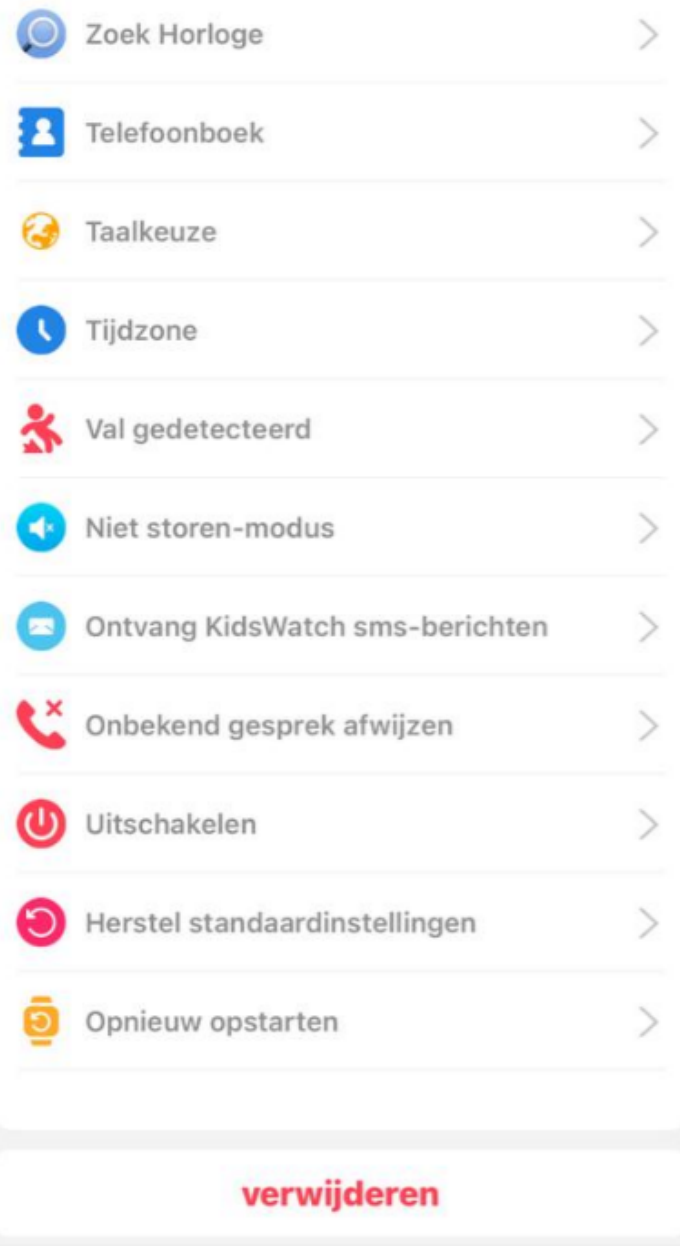

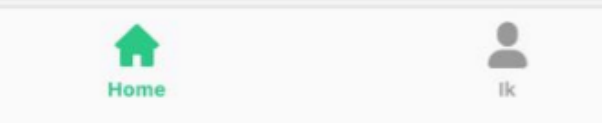

Telefoonboek: Hier geef je de nummers in van de SOS contacten en de 2 Preset knoppen tevens kunnen nog 7 contacten worden toegevoegd die naar de knop kunnen bellen.

**Taalkeuze:** Hier kan je de taal desgewenst op Engels zetten

**Tijdzone:** Dit moet staan op East GMT +1 en boven in zomertijd aan of uit.

Valdetectie: Geef hier de instellingen voor de valdetectie op. Experimenteer wat met de gevoeligheid, dit is voor een ieder weer anders. Hoe lager het getal , hoe gevoeliger! Vul het nummer waar naar toe gebeld moet worden in bij "SMS Alarm Instellingen".

Niet Storen modus: Hier kunnen 4 dagen/tijden worden ingesteld inclusief repeterend waarop de gebruiker niet gestoord moet worden.

**Ontvang SMS berichten**: Is dit ingesteld dan ontvangt de App SMS berichten die naar de knop zijn gestuurd.

**Onbekend gesprek afwijzen:** Hier schakel je in dat onbekende nummers niet naar de knop kunnenbellen. Ook de afgewezen nummers vindt je hier.

Verder nog: Uitschakelen, Herstel standaardinstellingen en Opnieuw opstarten van de knop.

|                         | "ІК".                                                                                                    |  |
|-------------------------|----------------------------------------------------------------------------------------------------|--|
| Ik                      | Hier vindt je:                                                                                                    |  |
| Persoonlijke informatie | Persoonlijke informatie                                                                                                    |  |
| G Wachtwoord wijzigen   | Wachtwoord wijzigen<br>Apparatuurlijst: hier zie je alle apparaten<br>die gekoppeld zijn. (max 50)<br>Licentie: Hier zie het ID van het actieve |  |
| 🧧 Apparatuur Lijst      |                                                                                                    |  |
| Licentie                |                                                                                                    |  |
| Account verwijderen     | apparaat.                                                                                                    |  |
|                         | Account verwijderen: Hier verwijder je                                                                                                    |  |
| uitloggen               | het complete account.                                                                                                    |  |

Via rechts onderin kom ie in het menu:

Heb je een Android telefoon dan kan het menu er wat anders uitzien!

### Kaartscherm

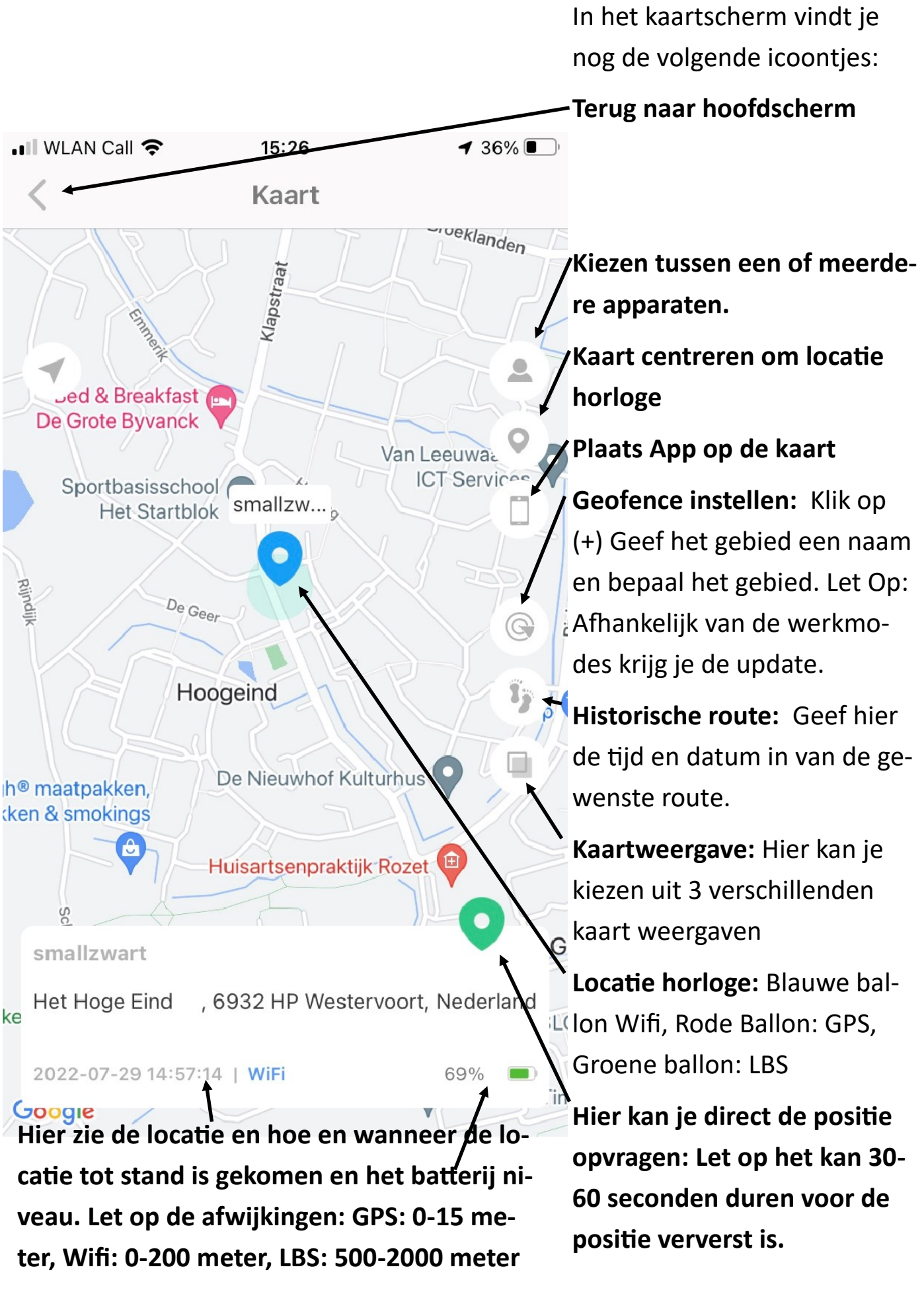

## Lebara Prepaid Simkaart

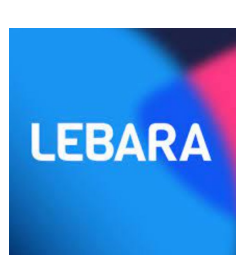

Kijk voor het opwaarderen van de Lebara simkaart op www.watchtocare.com/opwaarderen

Onze Belgische klanten kunnen ook b.v. een Proximus Pay en Go simkaartje in de WTC22 Pro zetten. Zet hiervoor de WTC22 Pro eerst uit. Aan de linkerkant zit het simkaartje, slede even er uit trekken dan je zie het simkaartje. Zorg dat het nieuwe simkaart geactiveerd is en de simpincode van het simkaartje UIT staat en roaming AAN. Het nieuwe kaartje er in met de contact kant boven en voorzichtig weer erin. Daarna kun je de WTC22 Pro weer aanzetten door de SOS knop ingedrukt te houden. De APN setting zal door het simkaartje aangepast zijn.

## Lukt het niet of vragen? Stuur een email naar <u>support@watchtocare.com</u> Succes!!

Ben je tevreden met je aankoop en/of de verleende service. Wij stellen een eerlijke review op Bol.com, Amazon, nl of <u>www.wacthtocare.com</u> zeer op prijs!

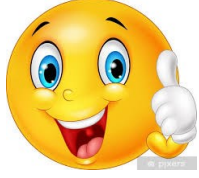

## Betekenis van de ledlampjes

| Gsm       | Rood                | Langzaam<br>knipperend<br>Snel     | Op zoeken naar gsm-<br>signaal<br>Gsm-signaal gevonden |
|-----------|---------------------|------------------------------------|--------------------------------------------------------|
|           |                     | knipperend                         |                                                        |
| Gps       | Blauw               | Langzaam<br>knipperend             | Positie wordt bepaald                                  |
|           |                     | Snel<br>knipperend                 | Positie wordt geüpload                                 |
| Opladen   | Rood<br>en<br>blauw | Langzaam<br>knipperend             | Aan het opladen                                        |
|           |                     | Continu<br>aan                     | Aan het opladen terwijl<br>de knop is<br>uitgeschakeld |
|           | Rood                | Snel<br>knipperen                  | Batterij is bijna leeg                                 |
| Opstarten | Rood<br>en<br>blauw | Knipperend<br>tijdens<br>opstarten | Batterij te laag om op<br>te starten                   |
|           |                     | Beide aan                          | Noodknop is aan het<br>opstarten                       |